## **Recommended Erase Options - CD image/USB flash**

[GreenPepper PRO] Tutorials

1

| Double click "gpset4.exe" to                                                                                                    | 🖤 GreenPepper PRO - 🗆                                                                                                    |
|----------------------------------------------------------------------------------------------------|----------------------------------------------------------------------------------------------------|
| execute.                                                                                                    | GreenPepper PRO<br>Startup Environment Creation Tool Manual Version                                                                                                    |
| <ul> <li>"gpdata.pac" file is required<br/>n the same folder.</li> <li>"license.gp4" is required in<br/>he same folder. Without</li> </ul>                                                                                                    | [Belef: Runcion     HOD boot: CO Image USB flagh, WorPEfile NetBoot: Data file     Ch-ROM mage file to create     CH/TempNed.so     Ref.     Execute [C03]                                                                                                    |
| n evaluation mode.                                                                                                    | Erase program settings     Method/Auto Network Options Additional options     Orenu selection (default)     Default sets conf                                                                                                    |
| ← → ↑ C □ > ··· Temp > gppro >                                                                                                    | Specify erase method Aub Erase with Password Password > 1234 Stop when error (*) Full-Aub Trace Stop (*) Stop (*) Stop |
| Destrop     Destrop     D | © uobCo(*)<br>© Log(retrievst)(*)<br>Secure Zimeni (sec 40) ∨<br>© verify(*)                                                                                                    |
|                                                                                                    | P                                                                                                    |

Auto Erase with Password / When booted, a password entry screen will be displayed, and after entering the correct password, <u>the erasure process will begin automatically</u>. ("1234" is an example, use any value)

Log writing / HDD(on erased this), Network, USB flash(When USB flash) Erase Method /

[Default] : 1-Time-Verify. When secure erase is executable, SecureErase-00-Verify. [SSD Conf] : 4-Tiems-Verify. When secure erase is executable, SecureErase-00-Verify. **Network** 

\* This is an example. The value varies depending on the network environment. [Enable writing Log to Network storage] : Enable network log.

[IP address] : DHCP [Storage Server] : Server IP (Use your server address). [Protocol] : Windows(CIFS) [share] : Windows share name (Use your share name). [Account/password] : For accessing Windows share. (Use your account/password).

| Erase program settings                                                                                                    |                                                                                                    |                                                                                                    | Erase program se                                                       | ettings                                                                                                    |                                                                                                    |                                                                            |                                                            |
|----------------------------------------------------------------------------------------------------|----------------------------------------------------------------------------------------------------|----------------------------------------------------------------------------------------------------|------------------------------------------------------------------------|----------------------------------------------------------------------------------------------------|----------------------------------------------------------------------------------------------------|----------------------------------------------------------------------------|------------------------------------------------------------|
| Method/Auto Network Options Addition                                                                                                    | onal options                                                                                                    |                                                                                                    | Method/Auto                                                            | Network Options                                                                                                 | Additional options                                                                                                   | S                                                                          |                                                            |
| <ul> <li>Menu selection (default)</li> <li>Specify erase method</li> <li>Auto Erase with Password</li> <li>Password -&gt; 1234</li> <li>Full-Auto Erase</li> <li>Enable: for USB flash)(*)</li> <li>Enable: for CD</li> </ul> | Enable initial value(*)/menu<br>fault SSD conf Defa<br>[1-time] (00) Verify(*)<br>Stop when error(*)<br>Log(FD,USB flash)(*)<br>Log(HDD)(*)<br>Log(network)(*)<br>Secure Erase configuration<br>[Secure 2times] (sec-00) V<br>Verify(*) | inable initial value(*)/menu<br>ault <u>SSD conf</u><br>Enable SSD configuration<br>[4-times] (AA-55-randum: ~<br>~ Verify(*)<br>ecureErase configuration<br>[Secure 2times] (sec-00) ~<br>~ Verify(*)<br>tOther items follow the<br>Default*. | Enable write      IP address(ipv     DHCP(auto     DHCP(auto     Fixed | ing Log to Network<br>(4)<br>)<br>Fi<br>[192.168.0<br>Windows(CIFS)<br>logs<br>gplog<br>prefix (none)<br>client | storage<br>IP Address<br>Subnet Mask<br>Gateway<br>Name Server<br>. 5 (ipv4)<br>//////////////////////////////////// | 0 . 0 .<br>0 . 0 .<br>0 . 0 .<br>Wi-Fi co<br>/name)Enter eit<br>→→Fix Val. | 0 . 0<br>0 . 0<br>0 . 0<br>nf<br>(name)<br>ther one.<br>PW |

## **Recommended Erase Options - CD image/USB flash**

[GreenPepper PRO] Tutorials

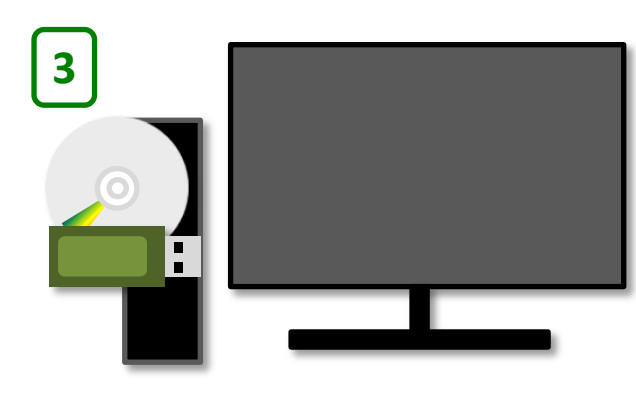

When you boot your PC using the CD/USB flash drive you created by specifying the options on the previous page, it will run as follows:

| After booting, the following password entry screen will be disp<br>Enter "1234" (the value you set) and press [enter]. Disk drives | blayed.<br>will be erased automatically. |
|----------------------------------------------------------------------------------------------------|------------------------------------------|
| Pepper PRO> Alt+F1-4/Other Screen Alt+F5/Utility                                                                                   |                                          |
| Enter Decourd                                                                                                    |                                          |

| Enter Password [enter]<br>ALL DISKS are erased!                          |                                                                             |
|--------------------------------------------------------------------------|-----------------------------------------------------------------------------|
| <tab>/<alt-tab> between elements!<arrow> select!</arrow></alt-tab></tab> | Enter Password [<br>Input Password [enter]<br>ALL DISKS are erased!<br>1234 |

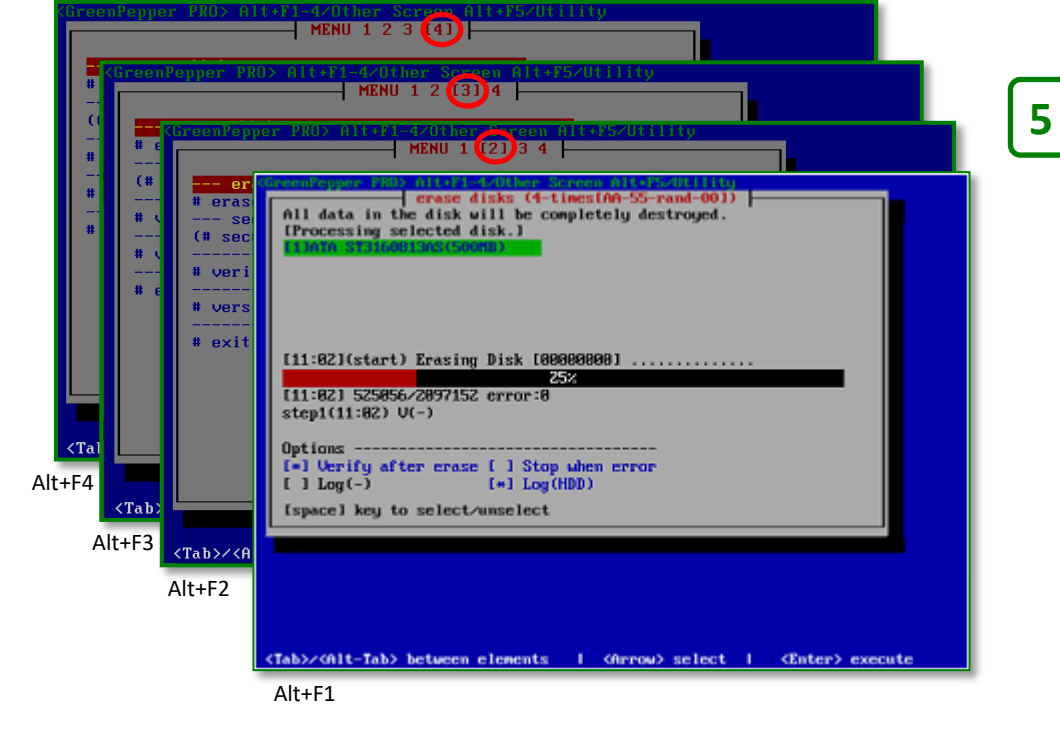

The erasure method is determined in the following order : 1. **SSD and SecureErase/Sanitize executable** -> SecureErase-00-Verify

2. Other SSD 4-Tiems-Verify

3. Not SSD(HDD) and SecureErase/Sanitize executable ->

SecureErase-00-Verify

4. Other -> 1-Time-Verify

Log writing specifications are set as the specified values.

**There are 4 screens** that allow parallel processing, and up to four disk drives can be erased simultaneously using each screen. When you select "auto-erase" and multiple disk drives are exist, up to 4 drives are erased simultaneously using each screen.

You can switch screens with the Alt+F1, Alt+F2, Alt+F3, and Alt+F4 keys. Switching is also possible during processing.

## **Recommended Erase Options - CD image/USB flash**

[GreenPepper PRO] Tutorials

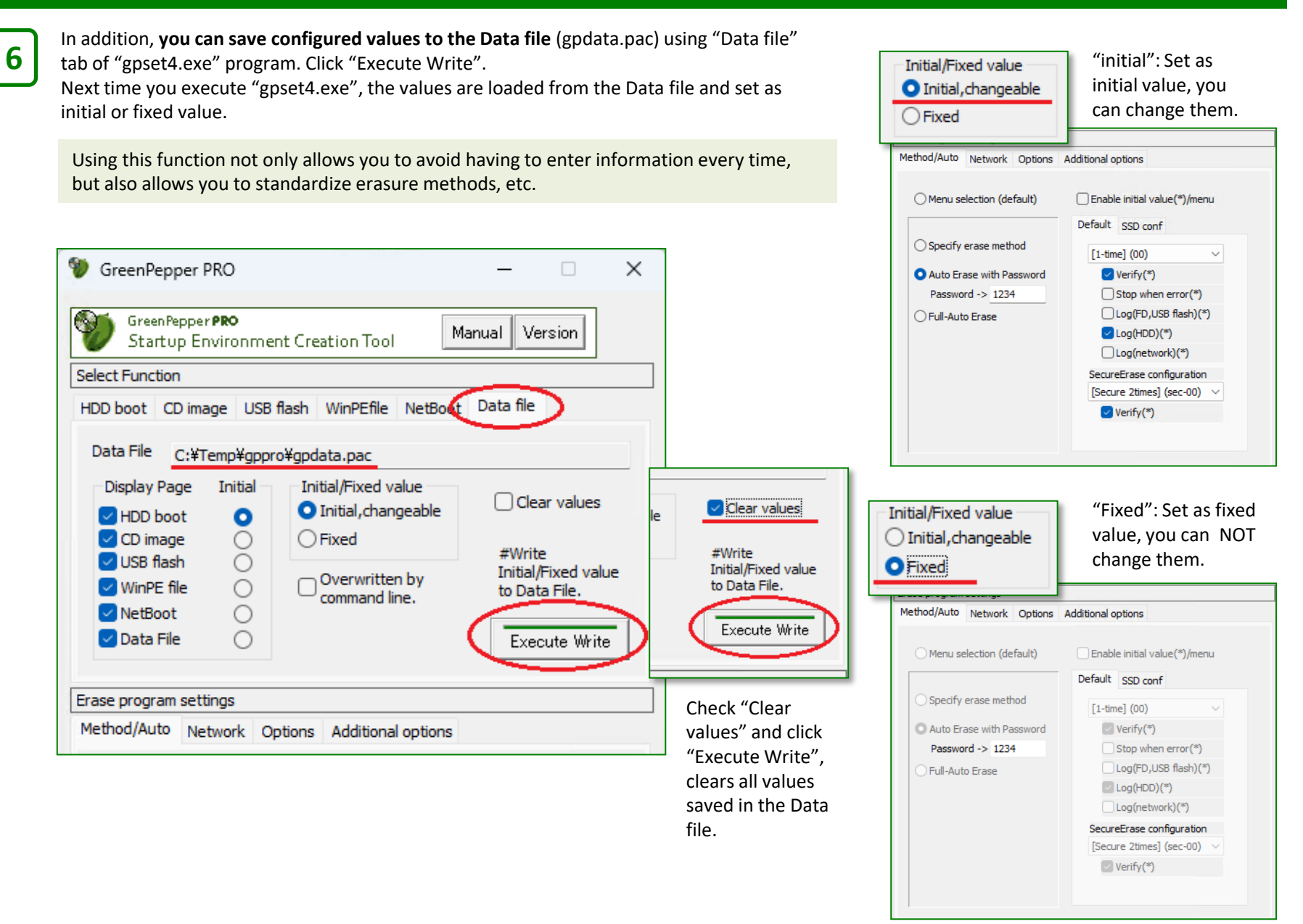